# 1. Battery Charging

- Plug in 5V PSU (via 1.35mm DC plug) and switch ON mains.
- LED will **flash** during charge cycle.
- When fully charged the LED will stay **ON**.
- Charging takes **3-4 hours** from a fully charged state (longer with the PVA-120).
- Unit can be **operated** while battery is charging (but charging then takes longer).

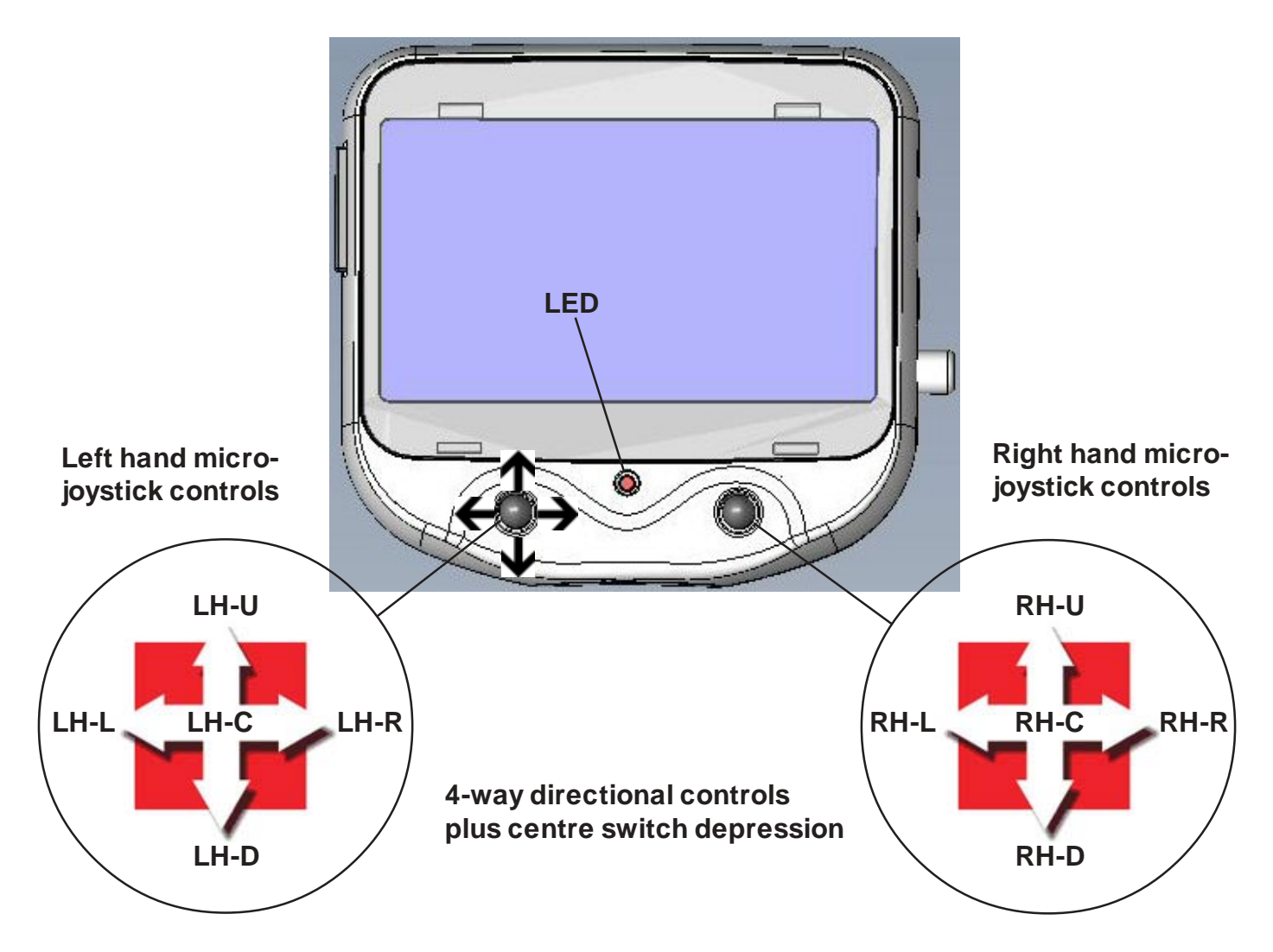

## 2. Switch ON

- Press and hold down RH-C button until LED comes ON and unit beeps.
- Splashscreen logo will appear after a couple of seconds.
- Wait 30 secs while Linux boots up.
- Unit will beep 4x if no memory device (SDHC card or USB memory stick) is inserted.
- Live video will appear on screen immediately after booting if video source is connected.
- The main menu will appear if no video source is detected.

## 3. Still Image and Movie capture

- Press LH-C to freeze live image (STILL appears at top right). Press again to capture JPEG.

Note: unit will beep 4x if you try to capture with no memory card inserted.

- Press LH-L to return to live video from **frozen** if no capture required.
- Press RH-C button to start MPEG4 movie recording (MOV appears flashing at top right).
- Press same button again to **stop** recording (live video remains but OSD disappears).

## 4. Quickview

- Press RH-U button to display most recent JPEG captured (press RH-L to return to live video).
- Press RH-D button to display most recent MPEG (press RH-L to return to live video)
- If SD card is empty then "no image files" is displayed in message bar at bottom of screen.

### 5. Viewing Images in Thumbnail Gallery

- Move right hand (RH) joystick RIGHT to display thumbnail image gallery.
- Move RH joystick DOWN to visit Page 2 of gallery (etc.).
- Move RH joystick UP to return to Page 1 of gallery.
- Scroll around gallery using LH joystick.
- Thumbnail image **border colour** indicates file type (red = movie, blue = JPEG).
- Press LH centre button to expand thumbnail to full screen size.
- Press LH centre button again to return to gallery.
- Move RH joystick LEFT to invoke **DELETE** function.
- Press RH CENTRE button to delete selected file.
- Press RH centre button to Exit gallery and return to live video.

#### Notes:

1) To view MPEG4 movie clips you need to download and install a S/W viewer from the link below;

#### http://smplayer.sourceforge.net/downloads.php?tr\_1ang=en

Select the first option and install. This is necessary because **Windows Media Player** does not include an **MPEG4 codec** as standard and will not necessarily find the right one if it searches.

2) If you try to access the gallery (using RH-R) when the **SD card is empty** then "**no image files**" is displayed in the bottom message bar followed by 3 beeps before returning to live video.

#### 6. Menus

Press LH-R to display the main menu options as follows:-

| Language, Clock Setting | >  | > selects <i>Language</i> and <i>Clock Set</i> options.                                                             |
|-------------------------|----|----------------------------------------------------------------------------------------------------|
| On Screen Caption       | >  | > selects <b>OSD</b> and text editing options.                                                                      |
| LCD Settings            | >  | > opens Image Controls menu for setting image Brightness,<br>Contrast, Saturation and Hue.                          |
| Regular image           |    | > Displays <b>whole</b> input image at centre of the OLED screen.                                                   |
| Zoom Image              |    | > expands image to full width of OLED while cropping top<br>and bottom of image (but still displays OSD Time/Date). |
| Power Down (RH-C) >     | >> | > hold down for 3 secs to switch OFF system.                                                                        |

Menu options can be **highlighted** using the LH-U or LH-D keys and **selected** using either the LH-C or LH-R keys. Menu selections are **non-volatile** and are retained in memory after PowerDown.

Note: operation wraps at top and bottom of Main menu and sub-menus.

#### 6.1 Language, Clock Set

Press LH-R or LH-C to select this sub-menu:

| Language, Clock Setting | >  | English |   | > selects <b>ENGLISH</b> language option |
|-------------------------|----|---------|---|------------------------------------------|
| On Screen Caption       | >  | German  |   | > selects GERMAN language option         |
| LCD Settings            | >  | Spanish |   | > selects <b>SPANISH</b> language option |
| Regular image           |    | Italian |   | > selects ITALIAN language option        |
| Zoom Image              |    | Clock   | > | > selects CLOCK SET option               |
| Power Down (RH-C)       | >> |         |   |                                          |

Use LH-U or LH-D to highlight the option required then LH-R or LH-C to select.

If no selection is required then use LH-L to return to main menu without making any changes.

If the *Clock Set* option is selected a setup screen is displayed as follows:

| System Information                        |
|-------------------------------------------|
| PVA SW TI 365 rev. GLt08g13d3h14a5p_400AR |
| MSP 430 rev09                             |

| уууу. | mm. | dd. | h   | mm: | SS |
|-------|-----|-----|-----|-----|----|
| 2012. | 01. | 27. | 14: | 58: | 50 |

Set **Date** and **Time** using LH-R and LH-L keys to **highlight** the settings and the LH-U and LH-D keys to **change** them.

Pressing LH-C **saves** the setting and returns you to live video or the Main menu.

If **no editing** has been done to the Date and Time fields when you press LH-C to exit then **no changes** occur to the settings.

The **top line** of **System Information** shows data relating to the software build of the DM365 application code. It should be referenced before attempting to upgrade the PVA's application code. The **second line** shows the revision level of the MSP430 microcontroller firmware.

### 6.2 On Screen Caption

Selecting this option with the LH-C or LH-R key brings up the following sub-menu:-

| Language, Clock Setting | >  |              |                                 |
|-------------------------|----|--------------|---------------------------------|
| On Screen Caption       | >  | On           | > OSD switched <b>ON</b>        |
| LCD Settings            | >  | Off          | > OSD switched <b>OFF</b>       |
| Regular image           |    | Enter Text > | > select <b>text entry</b> mode |
| Zoom Image              |    |              | <i>.</i>                        |
| Power Down (RH-C)       | >> |              |                                 |

#### OSD

On Screen Caption or **On Screen Display** (OSD) generally refers to text characters **overlaid** on the live video image and which are **saved** with the image. The PVA can display an OSD such as the following at top left of the screen for showing the current Date, Time and file count:-

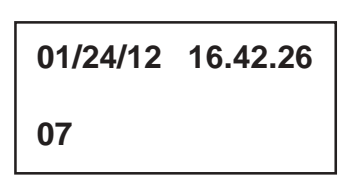

First line displays current **date** (American format) and **time**.

Second line shows **File count** on the SD card. Its the number of the next file to be saved. The line is **blank** if no SD card is installed and it shows **01** if an SD card is present but **empty** with no files saved.

The OSD display defaults to **ON** so it is normally displayed on-screen but it can be switched **OFF** by selecting this option from the sub-menu. It must be **ON** for **text** to be added (see below):

## **Enter Text**

If you select this option then the following screen appears:-

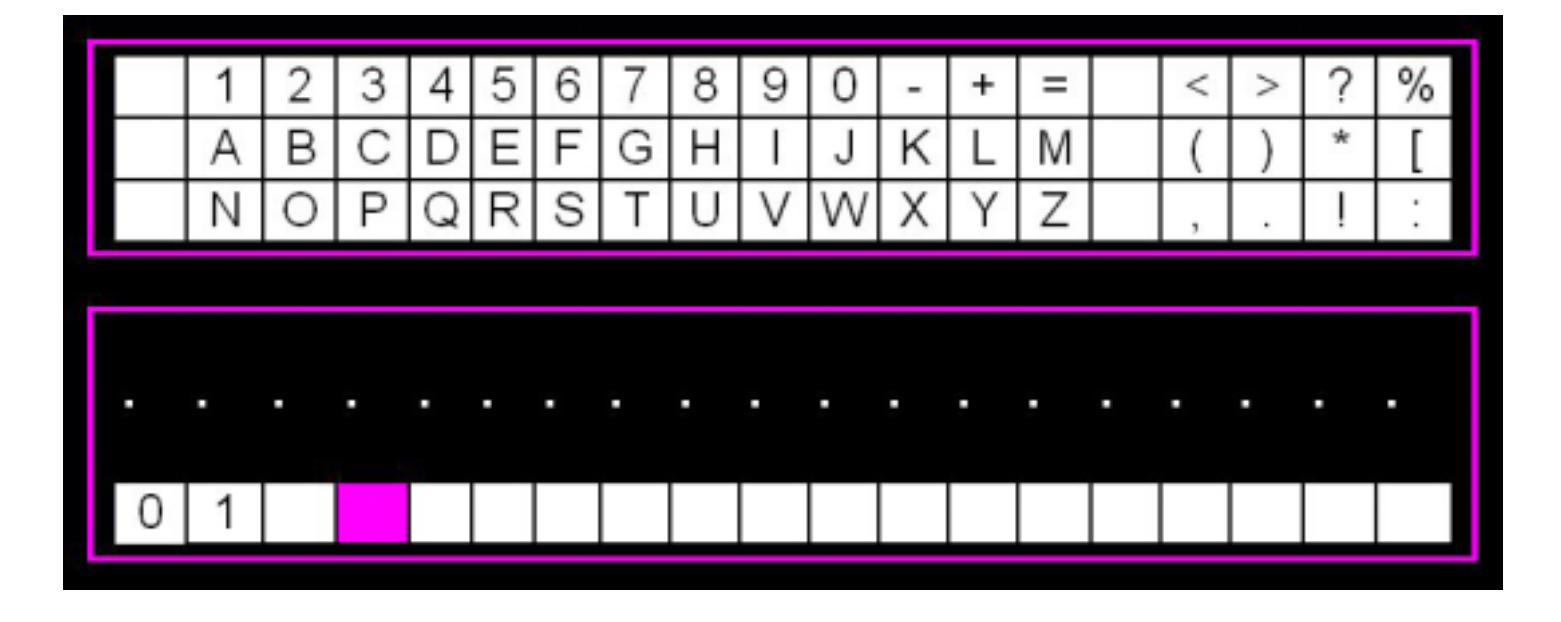

This enables you to enter up to **19 characters** which appear on screen **after** the file count number to describe the image you want to save. The OSD must be **ON** for text to display.

### **Using the Text Editor**

1. The text string is **recalled** into the lower text line each time the text editor is opened allowing you to **edit** previously created text. This text line is **volatile** and will only be stored while the PVA is powered on. Cycling the power will **clear** the text line.

2. On entry the cursor appears at the **start** of the text line. The entire operation is silent with the key beeps disabled until you exit the text Editor. The first 3 positions are **reserved** for the file count number, which you cannot edit, which appears at the **end** of the filename when saved.

3. The cursor is **positioned** along the text line using the LH-L and LH-R keys, auto wrap is supported.

4. To enter the Keypad area use the LH-U key. **Dual** cursors are displayed, one at the current text line position and the other over the character to be selected.

5. To move around the Keypad use the LH-L, LH-R, LH-U and LH-D keys, auto wrap is supported.

**Note**: Vertical movement encompasses **both** the Keypad and text line. So if you are on the Keypad top line then pressing LH-U will wrap you to the text line below and only **one** cursor is then displayed. Similarly if you are on the text line then pressing LH-D will wrap you to the Keypad top line with **dual** cursors appearing.

6. Character selection. In the Keypad press LH-C to **select** the character under the cursor which will then be placed in the text line below at the **current** cursor position which is then incremented along. In the text line pressing LH-C will **overwrite** the current cursor position with a space character then increment the cursor position.

8. To exit the Text Editor and display the text line on-screen press RHC.

## 6.3 LCD Settings

If you select this menu option then the following screen appears:-

| Image Controls | -   + |  |
|----------------|-------|--|
| Contrast       |       |  |
| Brightness     |       |  |
| Saturation     |       |  |
| Hue            |       |  |

The screen area **above** the controls menu displays the raw video image which responds to the image controls in **real time** and should be used to get the right setup. The menu area itself is semi transparent but **do not use** the video image appearing through this menu as a reference. Use the LH-U and LH-D keys to **select** the required control and then use the LH-R and LH-L keys to **adjust** each parameter as required (they default to 50% as shown). Use LH-C to **save** the settings and return to live video. The settings are non-volatile and remain after power-down.

Note: If the input video format is PAL then the "Hue" control should have no effect.

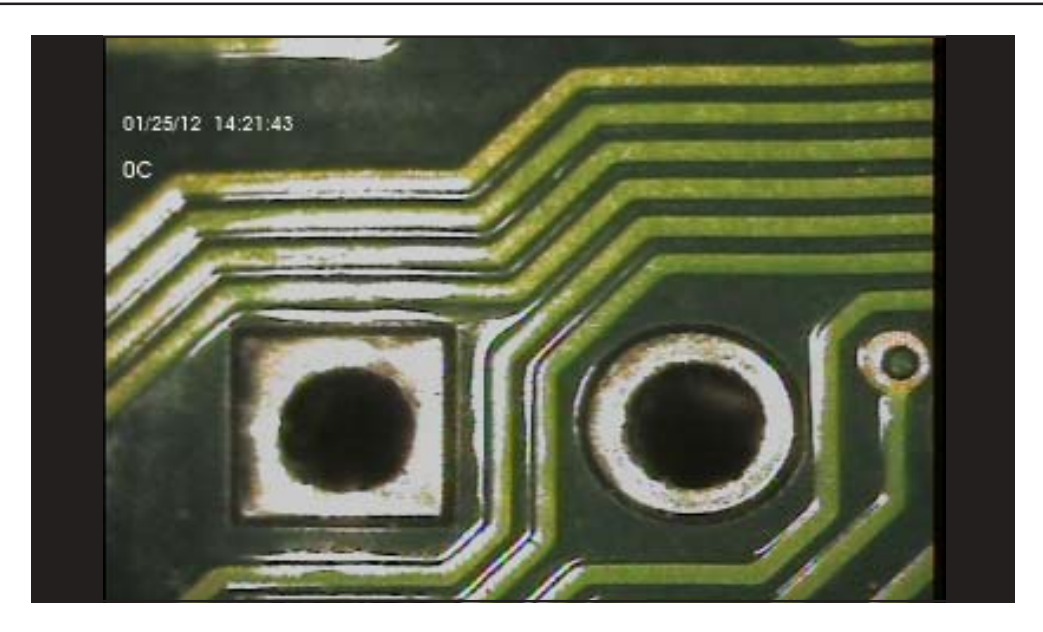

This option displays the **whole** of the input video image at the **centre** of the OLED display which has an aspect ratio (A/R) of 16:9. Most industrial video cameras have an A/R of 4:3 which means the image will be displayed as above with **blank bars** at the side of the image. So although you are not using the **entire** OLED screen area you do **not lose** any of the input image and therefore you can see, for example, any OSD text embedded at top or bottom of the input image.

### 6.5 Zoom Image

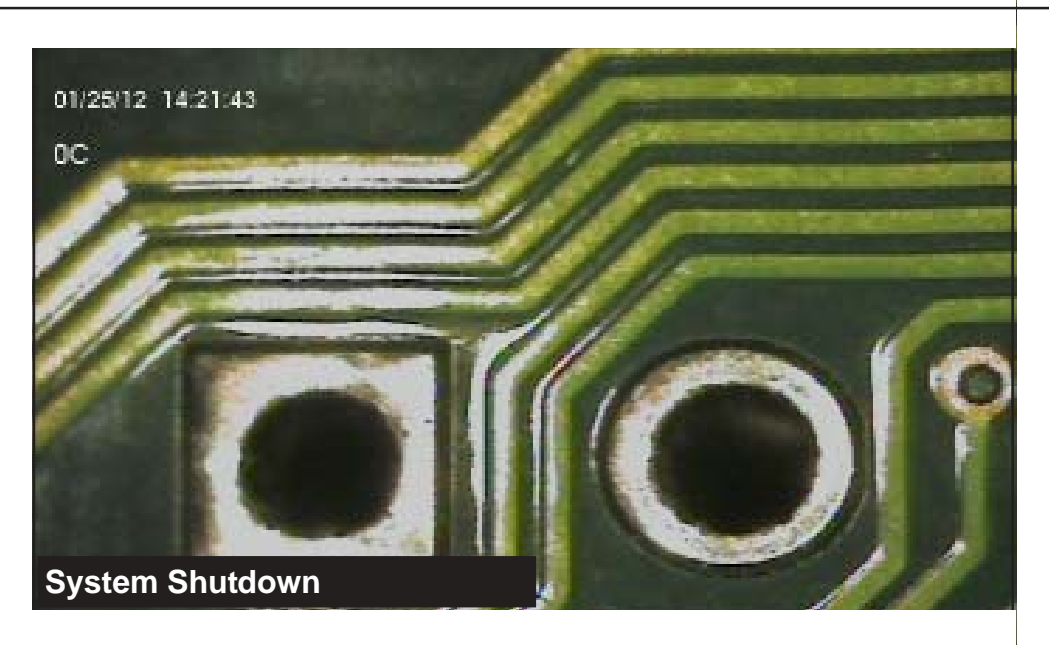

This option uses the **full width** of the OLED screen but top and bottom of the input image are **cropped**. This means any OSD text overlaid at top and/or bottom of the input image may not be displayed. However, the correct **aspect ratio** of the input image will be maintained.

#### 6.6 Power Down

This option turns OFF the system in the normal way. Highlight this option using the LH-U or LH-D keys then hold down RH-C for 3 secs. The system will beep rapidly 4x, the image will freeze and the left message bar will show System Shutdown, see above. After a further 4 secs the system will beep 3x and shutdown. To re-boot go to **2**.

**Note:** If at any point the system fails to respond to key inputs and is effectively frozen then its possible to recover by holding down RH-C for 4 secs. to do a **hard reset**. To re-boot go to **2**.

|     | D    | Function     | Specification  | Comments                             |
|-----|------|--------------|----------------|--------------------------------------|
| -   | •    | AUDIO OUTPUT | 3.5mm Jack     | Headphone/Speaker                    |
|     | •    | AUDIO INPUT  | 3.5mm Jack     | Microphone                           |
|     | 0    | UIDEO INPUT  | 4-pin mini-DIN | S-Video or Composite                 |
|     | To   | VIDEO OUTPUT | Phono (RCA)    | Composite only                       |
| ava | - 17 | DC POWER     | 1.35mm DC      | 5V operation and<br>Battery charging |
| A   | -1   |              |                |                                      |

| Comments                                                | Specification       | Function       |      |
|---------------------------------------------------------|---------------------|----------------|------|
| Full-size SD card supported<br>Requires Card Reader     | SDHC Card           | MEMORY CARD    |      |
| Requires USB cable and<br>Windows S/W driver            | micro-USB Type-B    | PC UPLOAD      |      |
| FAT-32 File System supported<br>for Memory Sticks >2Gb  | USB 2.0 Type-A      | MEMORY STICK _ |      |
| Also supports USB 2.0 Camera<br>Linux driver installed. | a input if suitable |                | 66   |
| 8.0 Specifications                                      |                     |                | A.S. |

| Screen Type:<br>Screen Size<br>Screen Aspect Ratio: | Amorphous Organic Light Emitting Diode (AMOLED)<br>4.3" diagonal<br>16:9                                                                          |
|-----------------------------------------------------|----------------------------------------------------------------------------------------------------|
| Video Input:<br>Video Output:                       | S-Video via mini-DIN cable, Composite with S-Video/Composite adapter Composite via RCA (phono) type cable                                         |
| Audio Input:<br>Audio Output:                       | 600 ohm line impedance<br>600 ohm line impedance                                                                                                  |
| SDHC Card:<br>USB Memory Stick:<br>File Formats:    | Full-size (not micro) up to 32Gb (requires SDHC card reader over 2Gb)<br>USB 2.0 Type-A up to 32 GB<br>Still images - JPEG<br>Movie clips - MPEG4 |
| Power Input:<br>Battery:                            | 5V DC at 3A for mains operation and/or battery charging 3.7V, 2600mAH Li-on, single cell (except PVA-120)                                         |